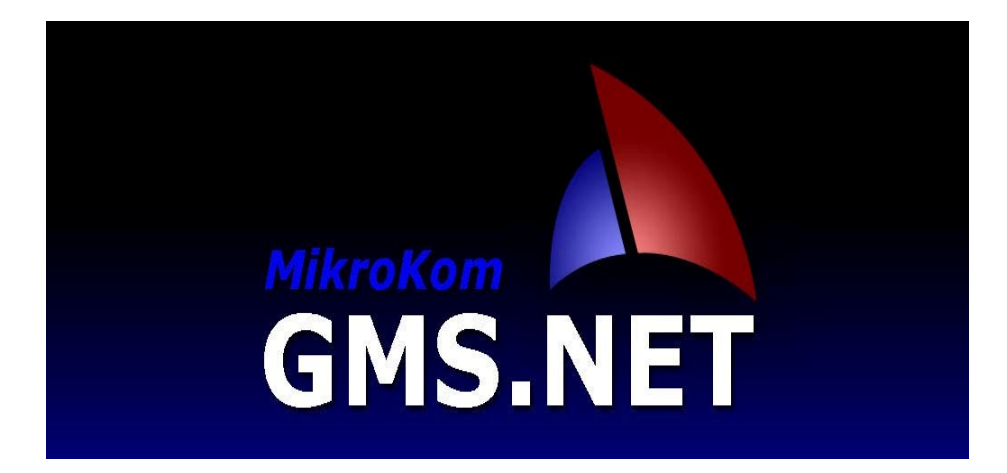

# Başlangıç Kullanım Kılavuzu

Bu Klavuz, **Mikrokom** Firmasına Ait **Dos Versiyonu** Programlardan, **GMS.Net** Windows Yazılımına geçiş aşamasında yardımcı olması dileği ile **HEDEF BİLGİSAYAR ve BİLİŞİM HİZMETLERİ LTD. ŞTİ.** 

Tarafından hazırlanmıştır.

### GMS.Net'i GMS/5 ile Karşılaştırma

GMS/5 Yazılımı ile onun devamı niteliğindeki GMS.NET Windows uygulaması arasındaki belirgin farklar şöyle özetlenebilir.

- GMS.NET yazılımı, Windows İşletim Sistemi'nin görsel özelliklerini kullanmaktadır. Bu nedenle, ekranda aynı anda daha fazla bilgi ve birden fazla pencere görüntülenebilmektedir.
- 2. Açılan pencereler düşey veya yatay olarak döşenerek biribiri ile ilgili tabloların ekranda aynı anda görüntülenebilmesi mümkün olmaktadır.
- GMS.NET yazılımı veritabanı olarak güçlü Microsoft MS SQL 2005 Veritabanı Sistemi'ni kullanmaktadır. Bu sayede, GMS.NET bünyesinde yer alan tüm uygulamalar GMS/5'e kıyasla çok daha hızlı çalışmaktadır. İki yazılım arasındaki hız farkının bazı uygulamalarda 100 kata kadar çıktığı tespit edilmiştir.
- GMS.NET yazılımında fare (mouse) kullanımı asgari seviyede tutularak GMS/5 yazılımının en belirgin özelliklerinden olan hızlı veri girişi ve pratik kullanım aynen korunmuştur.
- 5. GMS.NET yazılımında Özel Hesap Dönemi tanımlanabilmektedir.
- 6. Kullanıcı Tanımlama ve Yetkilendirme modülü ile GMS.NET yazılımının kullanımı

firmalar ve dönemler bazında uygulamalar itibariyle kontrol edilebilmektedir.

- 7. Çalışma döneminin seçilmesinden sonra kullanıcı tarafından tanımlanan bir veya daha fazla uygulama (fiş girişi, muavin defter, hesap planı gibi) otomatik olarak çalıştırılarak ekrana getirilebilmektedir.
- Beyannameler, Maliye Bakanlığı tarafından sağlanan BDP yazılımına çok benzer formlar kullanılarak hazırlanmakta ve program içinde paketlenerek GİB'na gönderilebilmektedir.
- 9. Fiş Girişi modülünde yer alan Belge Tarihi, Belge Türü ve Belge Numarası gibi ek bilgiler sayesinde muhasebe işlemlerinin farklı amaçlar için filtrelenebilmesi ve ek raporlar alınabilmesi için gerekli altyapı oluşturulmuştur.
- 10. Yine fiş girişi modülünde, kullanıcının isteğine bağlı olarak, mükerrer belge numarası

girilip girilmediği kontrol edilerek gerekli uyarı mesajları verilmektedir.

- 11. Excel dosyalarından GMS.NET'e bilgi transferi yoluyla banka ekstreleri, farklı ticari programların çıktıları vb. gibi dokümanlardan kolaylıkla fiş oluşturulabilmektedir.
- 12. Tüm yazıcı dökümleri PDF formatına çevrilerek saklanabilmekte ve e-posta ile istenilen alıcılara program içerisinden gönderilebilmektedir.
- 13. Yevmiye Defteri, Kebir Defteri, Muavin Defter, Mizan, Fiş Dökümleri gibi pek çok döküm nokta vuruşlu yazıcılardan alınabilmektedir.
- 14. GMS.NET yazılımının ekran görünümü hazır olarak verilen temalar arasından seçim yapılarak belli ölçüde kişiselleştirilebilmektedir.

### **GMS.Net PROGRAMI KULLANIM TAVSİYELERİ**

Bu bölümde GMS.Net Programının kullanımı, Menü Açıklamaları ve kullanım esnasında işinizi kolaylaştıracak tavsiyelere yer verilmiştir.

GMS.Net programı üstün .Net teknolojisi ile hazırlanmış olup kullanıcının hızlı veri girişini engellememek amacıyla olabildiğince mouse kullanım ihtiyacı azaltılmıştır. Birçok işleminizi eskisi gibi sadece klavye kullanarak gerçekleştirebilirsiniz.

İlk tavsiyemiz program genelinde menüler haricindeki bölümlerde mümkün olduğunca <u>Mouse kullanmadan</u> işlem yapmaya çalışmanızdır.

### <u>DOS versiyonu Programlardan GMS.Net e Geçiş İçin Tavsiyeler.</u>

GMS.Net Programı Eski Programınızdaki verileri kendi bünyesine alıp, kaldığınız yerden yeni programla çalışma imkanı sunmaktadır.

Eski programdan GMS.Net'e geçişte aşağıdaki tavsiyeleri uygulamanız işlerinizi kolaylaştırabilir.

#### İlk olarak hangi Firmaları ve bu Firmaların hangi Dönemlerini yeni programa aktaracağınızı belirleyin.

Aktaracağınız dönemlere karar verirken şunlara dikkat edin,

- Eski Programlara en az ihtiyaç duyacağınız şekilde, firmaların eski yıllarını aktarın. Özellikle Resmi Defterleri çekilmemiş Dönemleri yeni programa muhakkak aktarın.
- Bilgisayarınızın Disk kapasitesi yeterliyse, Son Beş Yılı aktarmak Eski Programa olan ihtiyacınızı en aza indirecektir.
- Dilerseniz Sadece son dönemi aktara bilirsiniz. Ancak önceki yılların işlemleri için Eski programa ihtiyaç duyabilirsiniz.

# 2- Aktaracağınız Firma ve bu firmalara ait Dönemlerin bir listesini gösteren bir çizelge hazırlayın. Aktardığınız Firma ve Dönem bilgilerini bu çizelgeden işaretleyin.

Eski yıla ait bilgileri aktarma işlemi, Her Firma ve bu firmaların aktarılacak Dönemleri için ayrı ayrı yapılmaktadır.

Bu nedenle Hangi Firmayı ve bu firmanın hangi dönemlerini aktardığımızı takip edebilmek için bir çizelge hazırlayıp, aktardığımız firma ve dönem bilgilerini işaretlersek kontrolümüzü sağlamış oluruz. Örnek olarak aşağıdaki çizelgeyi kullanabilirsiniz.

S. Firma Demirbaş Bilgileri Aktaran 2007 2009 Firma Adı 2006 2008 2010 N. Bilgileri Bilgileri Personel 1 X LTD. ŞTİ Х Х Х Х Х 2 XYZ A.Ş. Х Х Х Х Х Х 3 QWER BAKKALİYESİ Х Х Х Х

#### Eski Programlardan GMS.Net e Bilgi Aktarma Çizelgesi

# 3- Aşağıda hazırlamış olduğumuz <u>GMS.Net İlk Kullanım İşlemleri</u> bölümünde anlatılan işlemleri inceleyiniz.

GMS.Net İlk kullanım işlemleri bölümünde; programın çalıştırılması ve özellikle eski programdan bilgi aktarılması ile ilgili yapılması gereken işlemler sırasıyla anlatılmaktadır.

Bu bölümü inceledikten sonra eski programdan bilgi aktarmaya başlamanızı tavsiye ederiz.

# 4- Son çalışma dönemini GMS.net i aktif olarak kullanmaya başlayacağınız ayda aktarmayı planlayın.

Örnek: X firmasının 2006,2007,2008,2009,2010 yıllarını yeni programa aktarmayı düşünüyorsak ilk olarak 2006,2007,2008,2009 yıllarını aktarın.

Programı tam olarak tanıyıp kullanmaya hazır olduğunuzda 2010 yılını aktarıp son çalıştığınız aydan işlemlerinizi yapmaya devam edebilirsiniz.

Program kullanımını ve menü içeriklerini tam olarak çözdükten sonra kendinizi tamamen yeni programı kullanmaya hazır hissettiğinizde son çalıştığınız yılı aktarmanız işlerinizi aksatmadan geçiş yapmanızı sağlayacaktır.

#### 5- Bir Deneme Firması Oluşturun ve Bu Firma ile Çalışarak Pratiklik Kazanın.

GMS.Net'i tam olarak kullanır hale gelebilmek için, Bir Deneme Firması oluşturun.

Bu deneme firmasına Eski programınızdan seçeceğiniz herhangi bir Firmanın Gerçek Firma Bilgilerini ve Dönemlerini aktarın. Böylelikle Deneme Firmasında gerçek bilgiler üzerinde çalışmalar yaparak program kullanımınızı pratik hale getirebilirsiniz.

#### Not: Deneme Firması olarak Sistemde tanımlı olan <u>ÖRNEK firmasını</u> <u>Kullanamayın</u>ız.

#### 6- Aşağıda hazırlamış olduğumuz GMS.Net Menü Açıklamaları bölümünü okuyunuz.

GMS.Net Menü Açıklamaları bölümünde bazı menülerin ve bunların alt menülerinin kullanım amaçları ile ilgili özet bilgiler verilmektedir.

Burada Sadece İlk kullanımda ihtiyaç duyacağınız menüler açıklanmıştır.

#### 7- Aşağıda hazırlamış olduğumuz Günlük Kullanım İle İlgili Bilgiler bölümünü inceleyiniz.

Bu Bölümde GMS.Net in kullanımı ile ilgili açıklayıcı bilgiler yer almaktadır.

#### 8- (F1) GMS.Net Yardım Ekranlarını inceleyin.

Programı incelerken ve kullanırken, her işlemin içerisindeki, <u>Yardım</u> bölümünden, (**F1** Tuşu) ayrıntılı açıklamaları inceleyebilirsiniz.

Ayrıca bu açıklamaları Yazıcıdan Döküm alabilirsiniz.

# GMS.NET İLK KULLANIM İŞLEMLERİ

| S. | İŞLEM                                           | AÇIKLAMA                                                                                                    |  |
|----|-------------------------------------------------|----------------------------------------------------------------------------------------------------|--|
| 1  | Programa Giriyoruz                              | Masa Üstündeki Mikrokom Gms.Net simgesine tıklıyoruz.                                                                                                    |  |
| 2  | Kullanıcı Girişi<br>Yapıyoruz                   | Kullanıcı Girişi ekranına Kullanıcı Adı ve Şifremizi yazıyoruz.<br>( ilk kurulumda; Kullanıcı Adı: <b>gms</b> Şifre : <b>gms</b> girilecektir)                                                                                                    |  |
| 3  | Çalışma Dönemi<br>Seçimi Formunu<br>İnceliyoruz | Çalışma Dönemi Seçimi formu gelecektir. Eğer başka bir firma açmadıysak sadece <b>Örnek</b> isimli bir firma görüntülenecektir.                                                                                                    |  |
|    | moonyoruz                                       | Firma isminin solunda yer alan simgeler o firmanın<br>defter türünü gösterir.                                                                                                    |  |
|    |                                                 | [1] Bu simge <b>Bilanço</b> türü defter tutan firmaları belirtir.                                                                                                    |  |
|    |                                                 | [2] Bu simge İşletme Defteri tutan firmaları belirtir.                                                                                                    |  |
|    |                                                 | [S] Bu simge Serbest Meslek Defteri tutan firmaları belirtir.                                                                                                    |  |
|    |                                                 | Formun sol üst bölümünde yer alan araç çubuğundaki<br>simgeler veya bu simgelere karşılık gelen kısayol tuşları<br>kullanılarak Görüntüleyeceğimiz firmaların listesini<br>filtreleyebiliriz. [1] [2] [T] K                                                                                                    |  |
|    |                                                 | <ul> <li>Bu simge tiklanarak veya Ctrl-r tuşianna basılarak romida<br/>sadece Bilanço türü defter tutan firmaların gösterilir.</li> <li>Bu simge tıklanarak veya Ctrl-2 tuşlarına basılarak formda<br/>sadece İşletme ve Serbest Meslek türü firmalar gösterilir.</li> <li>Bu simge tıklanarak veya Ctrl-T tuşlarına basılarak formda<br/>Tüm Firmaların gösterilmesi sağlanır.</li> <li>K Bu simge tıklanarak veya Ctrl-K tuşlarına basılarak formda<br/>Kapanmış Firmaların gösterilmesi sağlanır.</li> </ul> |  |
| 4  | Yeni Firma<br>Tanımlıyoruz                      | Yeni bir firma tanımlayabilmek için listede yer alan herhangi bir <b>firma</b><br><b>ismi</b> üzerine <b>mausun sağ tuşu</b> ile tıklayıp açılan menüde <u>Yeni Firma Aç</u> ı<br>seçiyoruz                                                                                                    |  |
|    |                                                 | Yeni Firma Açma formunda firmaya ait şu bilgiler girilir:                                                                                                    |  |
|    |                                                 | <u>Firma Tanımı :</u> Firmanın en fazla 24 karakter olarak girilebilecek unvanıdır.<br>Burada girilecek bilgi, Çalışma Dönemi Seçimi formunda görülecektir ve<br>Firma Bilgileri uygulaması ile değiştirilebilir.                                                                                                    |  |
|    |                                                 | Defter Tipi : Bu bilgi, firmanın tutmakla yükümlü olduğu defter tipini belirtir.                                                                                                    |  |
|    |                                                 | Seçenekler, Bilanço, İşletme Defteri ve Serbest Meslek Defteri'dir.                                                                                                    |  |
|    |                                                 | <u>Yeni firma açılması ile birlikte bir de hesap dönemi açılması zorunludur.</u>                                                                                                    |  |
|    |                                                 | Açtığımız firmanın dönem bilgileri eski programdan aktarılacaksa<br>burada tanımlayacağımız dönem yılını, aktaracağımız ilk yıl olarak<br>tanımlanırsak bize diğer yılları oluşturuken kolaylık sağlayacaktır.                                                                                                    |  |
|    |                                                 | Örneğin: X firmasının sadece 2006-2007-2008-2009-2010<br>yıllarının bilgileri akratılacaksa ilk tanımlayacağımız dönem<br>yılı 2006 yılı olacaktır.                                                                                                    |  |

|   |                             | <u>Dönem Başlangıç Tarihi :</u> Tanımlanan hesap döneminin başlangıç tarihini belirtir. Başlangıç günü mutlaka ayın 1. günü olmalıdır.                                                                                                    |
|---|-----------------------------|----------------------------------------------------------------------------------------------------|
|   |                             | Dönem Bitiş Tarihi : Bu bilgi, dönem başlangıç tarihi ve bir yıllık hesap dönemi esas alınarak program tarafından otomatik olarak hesaplanır, değiştirilmesine izin verilmez.                                                                                                    |
|   |                             | Dönem Başlangıç ve Bitiş tarihleri belirlenip dönem tanımlandıktan<br>sonra bu tarihler değiştirilemez.                                                                                                    |
|   |                             | Dönem bilgisini girip <b>Tamam</b> a basıyoruz.                                                                                                    |
| 5 | Yeni Dönem<br>Tanımlıyoruz  | Eğer firmamızı tanımlarken açmış olduğumuz dönem haricinde yeni bir dönem açmak istersek bu işlemi yapıyoruz.                                                                                                    |
|   |                             | Eski programdan bilgi aktarımı yapılacaksa ve eski yıllar da<br>aktarılmak isteniyorsa bu işlemi aktarılacak en eski yıldan yeni yıla<br>doğru yapmamız bize kolaylık sağlayacaktır.                                                                                                    |
|   |                             | Örneğin : (Firmanın 2006-2007-2008-2009-20010) yılları aktarılacaksa<br>firma tanımlarken yarattığımız ilk dönem 2006 yılı idi.<br>Şimdi sırasıyla 2007-2008-2009-20010 yılları tanımlanabilir.)                                                                                                    |
|   |                             | Yeni bir Dönem tanımlayabilmek için listede yer alan firmamızın ismi<br>üzerine mausumuzla iki kere tıklıyoruz altta açılan <b>dönem</b> lerden birinin<br>üzerine <b>mausun sağ tuşu</b> ile tıklayıp açılan menüde <u>Yeni Dönem Aç</u> ı<br>seçiyoruz.                                                                                                    |
|   |                             | Dönem bilgisini girip <b>Tamam</b> a basıyoruz.                                                                                                    |
| 6 | Bilgieri Eski<br>Programdan | Eski yazılım kullanılarak oluşturulmuş verilerin GMS.NET veritabanına aktarılması işlemidir.                                                                                                    |
|   | Aktarma islemini            |                                                                                                    |
|   | Yapıyoruz.                  | Dikkat ! Eski Program verilerinin aktarılması sırasında hiçbir<br>makinede Eski Program kullanılmamalıdır. Aksi halde, aktarım<br>sırasında hata ile karşılaşılır ve aktarım işlemi tümden iptal<br>edilir.                                                                                                    |
|   | Yapıyoruz.                  | Dikkat ! Eski Program verilerinin aktarılması sırasında hiçbir<br>makinede Eski Program kullanılmamalıdır. Aksi halde, aktarım<br>sırasında hata ile karşılaşılır ve aktarım işlemi tümden iptal<br>edilir.<br>Veri aktarımı sırasıyla üç safhada yapılır.                                                                                                    |
|   | Yapıyoruz.                  | <ul> <li>Dikkat ! Eski Program verilerinin aktarılması sırasında hiçbir<br/>makinede Eski Program kullanılmamalıdır. Aksi halde, aktarım<br/>sırasında hata ile karşılaşılır ve aktarım işlemi tümden iptal<br/>edilir.</li> <li>Veri aktarımı sırasıyla üç safhada yapılır.</li> <li>I- Firma Bilgilerinin Aktarılması<br/>(unvan, adres, telefon, vergi mükellef. İlişkin bilgiler vb.)</li> </ul>                                                                                                    |
|   | Yapıyoruz.                  | <ul> <li>Dikkat ! Eski Program verilerinin aktarılması sırasında hiçbir<br/>makinede Eski Program kullanılmamalıdır. Aksi halde, aktarım<br/>sırasında hata ile karşılaşılır ve aktarım işlemi tümden iptal<br/>edilir.</li> <li>Veri aktarımı sırasıyla üç safhada yapılır.</li> <li>I- Firma Bilgilerinin Aktarılması<br/>(unvan, adres, telefon, vergi mükellef. İlişkin bilgiler vb.)</li> <li>Bilgilerini aktaracağımız firmanın isminin üzerine Mausun sağ<br/>tuşu ile tıklıyoruz açılan menüden Firma Bilgilerini/5 ten Aktar<br/>ı seçiyoruz. ( = GMS veya IMS)</li> </ul>                                                                                                    |
|   | Yapıyoruz.                  | <ul> <li>Dikkat ! Eski Program verilerinin aktarılması sırasında hiçbir<br/>makinede Eski Program kullanılmamalıdır. Aksi halde, aktarım<br/>sırasında hata ile karşılaşılır ve aktarım işlemi tümden iptal<br/>edilir.</li> <li>Veri aktarımı sırasıyla üç safhada yapılır.</li> <li>I- Firma Bilgilerinin Aktarılması<br/>(unvan, adres, telefon, vergi mükellef. İlişkin bilgiler vb.)</li> <li>Bilgilerini aktaracağımız firmanın isminin üzerine Mausun sağ<br/>tuşu ile tıklıyoruz açılan menüden <u>Firma Bilgilerini/5 ten Aktar</u><br/>ı seçiyoruz. ( = GMS veya IMS)</li> <li>Bu işlemi yaparken ekrana bir uyarı mesajı gelir. Bu mesajda, firma<br/>bilgilerinin aktarma işleminin yapılması halinde Firma Unvanı, Adres,<br/>Telefon, Mükellef ve Beyanname Türleri gibi bilgilerin, Eski<br/>yazılımından gelen yeni bilgilerle değiştirileceği belirtilmektedir.</li> </ul>                                                                                                    |
|   | Yapıyoruz.                  | <ul> <li>Dikkat ! Eski Program verilerinin aktarılması sırasında hiçbir makinede Eski Program kullanılmamalıdır. Aksi halde, aktarım sırasında hata ile karşılaşılır ve aktarım işlemi tümden iptal edilir.</li> <li>Veri aktarımı sırasıyla üç safhada yapılır.</li> <li>I- Firma Bilgilerinin Aktarılması<br/>(unvan, adres, telefon, vergi mükellef. İlişkin bilgiler vb.)</li> <li>Bilgilerini aktaracağımız firmanın isminin üzerine Mausun sağ tuşu ile tıklıyoruz açılan menüden Firma Bilgilerini/5 ten Aktar<br/>ı seçiyoruz. ( = GMS veya IMS)</li> <li>Bu işlemi yaparken ekrana bir uyarı mesajı gelir. Bu mesajda, firma bilgilerini aktarma işleminin yapılması halinde Firma Unvanı, Adres, Telefon, Mükellef ve Beyanname Türleri gibi bilgilerin, Eski yazılımından gelen yeni bilgilerle değiştirileceği belirtilmektedir.</li> <li>Biz bu firmanın bilgilerini daha önce girmediysek veya eski programdan bilgi aktarmadıysak, bu mesaja Evet diyoruz.</li> </ul>                                                                                                    |
|   | Yapıyoruz.                  | <ul> <li>Dikkat ! Eski Program verilerinin aktarılması sırasında hiçbir makinede Eski Program kullanılmamalıdır. Aksi halde, aktarım sırasında hata ile karşılaşılır ve aktarım işlemi tümden iptal edilir.</li> <li>Veri aktarımı sırasıyla üç safhada yapılır.</li> <li>I- Firma Bilgilerinin Aktarılması<br/>(unvan, adres, telefon, vergi mükellef. İlişkin bilgiler vb.)</li> <li>Bilgilerini aktaracağımız firmanın isminin üzerine Mausun sağ tuşu ile tıklıyoruz açılan menüden Firma Bilgilerini/5 ten Aktar<br/>ı seçiyoruz. ( = GMS veya IMS)</li> <li>Bu işlemi yaparken ekrana bir uyarı mesajı gelir. Bu mesajda, firma bilgilerini aktarma işleminin yapılması halinde Firma Unvanı, Adres, Telefon, Mükellef ve Beyanname Türleri gibi bilgilerin, Eski yazılımından gelen yeni bilgilerle değiştirileceği belirtilmektedir.</li> <li>Biz bu firmanın bilgilerini daha önce girmediysek veya eski programdan bilgi aktarmadıysak, bu mesaja Evet diyoruz.</li> <li>Formda, ilk olarak Eski Programın verilerinin bulunduğu sürücü seçilir. (Firma listesini görebiliyorsanız buradaki sürücü ismini değiştirmeyiniz)</li> </ul> |

|   |                     | II- Demirbaş Bilgilerinin aktarılması,                                                                                                    |  |
|---|---------------------|----------------------------------------------------------------------------------------------------|--|
|   |                     | Bu işlemi <b>DTS/5</b> programına sahip olan kullanıcılar veya <b>IMS/5</b><br>programına sahip olan kullanıcılar yapmalıdırlar.                                                                                     |  |
|   |                     | Demirbaş bilgilerini aktarma işlemi Yukarıda anlatılan firma bilgilerini<br>aktarma işlemine benzemektedir.                                                                                                    |  |
|   |                     | - Bilgilerini <b>aktaracağımız firmanın</b> isminin üzerine <b>Mausun sağ</b><br>tuşu ile tıklıyoruz açılan menüden<br><u>Demirbaş Bilgilerini/5 ten Aktar</u> ı seçiyoruz.                                          |  |
|   |                     | - Daha sonra yapılacak işlemler Yukarıda anlatılan Firma<br>Bilgilerini Aktarma işlemiyle aynıdır.                                                                                                    |  |
|   |                     | III- Dönem Bilgilerinin Aktarılması (hesap planı,fişler,mali tab. vb.)                                                                                                    |  |
|   |                     | "Dönem bilgilerinin aktarılabilmesi için ilgili GMS.NET<br>döneminde hiçbir bilgi girilmemiş olmalıdır. Aksi halde aktarım<br>yapılmaz."                                                                             |  |
|   |                     | <ul> <li>Çalışma Dönemi Seçimi formunda, aktarım yapılacak Firmanın<br/>üzerine iki kez tıklıyoruz.<br/>(Firma Dönemlerini görebiliyorsak tıklamaya gerek yoktur.)</li> </ul>                                        |  |
|   |                     | <ul> <li>Firma isminin altında yer alan dönemlerden aktarmak<br/>istediğimiz dönemin üzerinde farenin sağ tuşu kullanılarak<br/>açılan menüden <u>Dönem Bilgilerini/5'ten Aktar</u><br/>seçeneği seçilir.</li> </ul> |  |
|   |                     | <ul> <li>Bundan sonra, aktarılacak firma ve döneminin seçilebilmesi için<br/>bir form ekrana gelir.</li> </ul>                                                                                                    |  |
|   |                     | <ul> <li>Formda, ilk olarak eski verilerin bulunduğu sürücü seçilir.</li> </ul>                                                                                                    |  |
|   |                     | <ul> <li>Daha sonra, ekrana gelen listeden aktarılacak firma ya iki kez<br/>tıklanır ve firmanın hangi dönemi aktarılacaksa o dönem seçilir.</li> </ul>                                                              |  |
|   |                     | <ul> <li>Yapılan seçimden sonra aktarma işlemi başlar ve<br/>tamamlandığın da ekrana bunu beliten bir mesaj gelir.</li> </ul>                                                                                        |  |
|   |                     | <u>"Bu işlem diğer aktarılacak dönemler içinde uygulanarak<br/>Dönem Aktarma İşlemi tamamlanır".</u>                                                                                                    |  |
| 7 | Firma ve Çalışma    | Çalışma Dönemi Seçimi Formundan, Çalışmak istediğimiz Firmanın,                                                                                                    |  |
|   | Dönemini Seçiyoruz  | Çalışma Dönemini Seçip, Programın Ana Menüsüne Geçiş<br>Yapıyoruz. Üstteki Menülerden Programı Kullanmaya başlayabiliriz.                                                                                            |  |
|   | <b>T</b> . 1. Ye    | The second second second second second second second second second second second second second second second se                                                                                                    |  |
| 8 | Tanımları Yapıyoruz | Genel Tanımlar sekmesinden tüm firmalar ve dönemleri için geçerli                                                                                                    |  |
|   |                     | olan tanımları yapıyoruz.                                                                                                    |  |
|   |                     | rırma i animiari sekmesinden Çaliştigimiz Fırma için geçerli olan tanımları vapıvoruz.                                                                                                    |  |
|   |                     | Dönemsel Tanımlar sekmesinden Çalıştığımız Firmanın ilgili dönemi                                                                                                    |  |
|   |                     | için geçerli olan tanımları yapıyoruz.<br>Kullanıcı İşlemleri ve Açılış Formları sekmelerini istersek kullanıyoruz                                                                                                   |  |
| 9 | Artık İşlem Yapmaya | Artık Firmanın ilgili dönemiyle ilgili işlemleri yapmaya hazırız.                                                                                                    |  |
| - | Hazırız             | Programın kullanımı esnasında Yardıma ihtiyaç duyduğunuzda.                                                                                                    |  |
|   |                     | konuyla ilgili alanlarda <b>F1</b> tuşuna basarak detaylı bir açıklamaya                                                                                                    |  |
|   |                     | ulaşabilirsiniz. Ayrıca bu sayfaları <b>Yazıcıdan Döküm</b> alabilirsiniz.                                                                                                    |  |

## GMS.Net Menü Açıklamaları

| <u>Program</u>           |                                             |
|--------------------------|---------------------------------------------|
| Hakkında                 | Program Sürüm ve Lisans Bilgisini gösterir  |
| Erişim Ağacı             | Menüleri Sol tarafta toplu olarak listeler  |
| Kullanıcı değiştir       | Farklı bir kullanıcıya geçiş yapar          |
| Firma Dönem Değiştir     | Farklı bir firma veya dönem seçimi yapılır. |
| Hızlı Firma Dönem Değiş. | Farklı bir firma veya dönem seçimi yapılır. |
| Görünüm Stilleri         | Program görünümünü değiştirmek için.        |
| Çıkış                    | Programı Kapatır.                           |

| <u>Fanımlar</u>                                    |                                                                                                    |  |
|----------------------------------------------------|----------------------------------------------------------------------------------------------------|--|
| Genel Tanımlar                                     | (Bu bölümdeki tanımlar programdaki tüm Firmaları Kapsar)                                                                                                    |  |
| YMM Listesi                                        | YMM bilgileri tanımlanır                                                                                                    |  |
| SM/SMM Listesi                                     | SM/SMM bilgileri tanımlanır                                                                                                    |  |
| Noter Listesi                                      | Defter Tasdiklerinde kullanılacak Noter bilgileri tanımlanır                                                                                                    |  |
| Bağlantılar                                        | Programı kullanırken bağlanılmak istenen internet sitelerinin adresleri tanımlanır.                                                                                                    |  |
| Yazıcı Ayarları                                    | Dökümlerde kullanacağımız yazıcı tipi seçimi yapılır.                                                                                                    |  |
| Ödeme Listesinde Yer<br>Almayacak Muhtasar<br>T.K. | Muhtasar Beyannamede yer alan bazı ödeme türleri beyannamenin<br>Ödemelere Ait Bildirim bölümünde gösterilmez. Örneğin, ücret ve ücret<br>sayılan ödemeler ile menkul sermaye iratları Muhtasar Beyanname'nin<br>Ödemelere Ait Bildirim bölümünde yer almaz. Bu gibi ödeme türlerinin Tür<br>Kodları bu uygulama ile tanımlanır. |  |

| <u>Tanımlar</u>         |                                                                                                    |
|-------------------------|----------------------------------------------------------------------------------------------------|
| Firma Tanımları         | (Bu bölümdeki tanımlar Sadece Çalışılan Firmayı Kapsar)                                                                                                    |
| Firma Bilgileri         | Firma Bilgileri Tanımlama formu 5 değişik sekmeden oluşur.<br>(Genel) (Mükellef) (Beyanname) (Mirasçı) (Kanuni Temsilci)                                                                                         |
| Bağlı İşyerleri         | Firmaya bağlı olan işyerleri, Kurumlar Vergisi Beyannamesi'nde tanımlanan<br>türler itibariyle adet olarak tanımlanır. Girilen bu bilgiler Kurumlar Vergisi<br>Beyannamesi'nin düzenlenmesinde kullanılır.       |
| Ortaklar                | Firmanın ortaklarına ait bilgiler tanımlanır. Girilen bu bilgiler Kurumlar Vergisi Beyannamesi'nin düzenlenmesinde kullanılır.                                                                                   |
| Dar Mükellef Ortaklar   | firmanın ortaklarına ait bilgiler tanımlanır. Girilen bu bilgiler Kurumlar Vergisi<br>Beyannamesi'nin düzenlenmesinde kullanılır.                                                                                |
| Belge Basım Bilgileri   | firmanın bastırdığı veya notere tasdik ettirdiği belgelere ait bilgilerin sadece<br>bilgi amaçlı olarak girildiği formdur.                                                                                       |
| Defter Tasdik Bilgileri | Defter Tasdik Bilgileri, firmanın tasdik ettirdiği defterlere ait bilgilerin sadece bilgi amaçlı olarak girildiği formdur                                                                                        |
| İlişkili Kişiler        | transfer fiyatlandırması kapsamında ilişkili kişi olarak değerlendirilen kişi ve<br>kuruluşlara ilişkin bilgiler tanımlanır. Girilen bu bilgiler Kurumlar Vergisi<br>Beyannamesi'nin düzenlenmesinde kullanılır. |
| Mükellef IVD Bilgileri  | Düzenlenen beyanname paketlerinin internet üzerinden Gelir İdaresi<br>Başkanlığı'na gönderilebilmesi için gerekli olan Kullanıcı Kodu, Parola ve<br>Şifre bilgilerinin girilmesi için kullanılır.                |

| Tanımlar                         |                                                                                                    |  |
|----------------------------------|----------------------------------------------------------------------------------------------------|--|
| Dönemsel Tanımlar (              | GMS) (Bu tanımlar Çalıştığımız Firmanın Bu Dönemini Kapsar)                                                                                                    |  |
| Defter Döküm Param               | Yevmiye Defteri, Kebir Defteri, Muavin Defter, Kasa Defteri ve Fiş<br>Dökümlerinin kapsam ve biçimini belirleyen bilgilerdir.                                                                                 |  |
| Fiş Ayarları                     | Bu formda, Fiş Girişi uygulamasında geçerli olan seçenekler yer almaktadır                                                                                                    |  |
| Fiş Açıklamaları                 | Bu formda, Fiş Girişi uygulamasında geçerli olan seçenekler yer almaktadır                                                                                                    |  |
| Kdv Oranları                     | Fiş Girişi uygulamasında kullanılan KDV ayırma tuşlarının temsil ettiği KDV<br>Oranları ile ayrılan KDV'nin kaydedileceği hesap kodları ve işlemin<br>kapatılacağı karşı hesap kodları girilir.               |  |
| KDV Parametreleri                | KDV Tahakkuk Fişinin hazırlanmasında kullanılan hesap kodları ile geçen<br>dönemden Devreden KDV Tutarı ve KDV Beyannamesi Damga Pulu Tutarı<br>bilgileri girilir.                                            |  |
| Belge Tipleri                    | Fiş Girişi sırasında Belge Türü alanı üzerinde <b>F6</b> tuşu ile seçilebilecek olan çok kullanılan belge türleri tanımlanır.                                                                                 |  |
| B Formu<br>(KDV siz Tutar Yönt.) | B formlarını hazırlamak için iki ayrı yöntem oluşturulmuştur.<br>Program içerisindeki yardım sayfalarını inceleyerek hangi yöntemi<br>kullanacağınızı belirleyebilirsiniz.                                    |  |
| B Formu<br>(Doğrudan Hes. Yönt.) | B formlarını hazırlamak için iki ayrı yöntem oluşturulmuştur.<br>Program içerisindeki yardım sayfalarını inceleyerek hangi yöntemi<br>kullanacağınızı belirleyebilirsiniz.                                    |  |
| Dönem Tanımlarını<br>Kopyalama   | Başka bir hesap dönemine ait olan kod ve parametre gibi bilgilerin içinde<br>bulunulan döneme kopyalanması için kullanılır. Bilgilerin alınacağı hesap<br>dönemi başka bir firmanın hesap dönemi de olabilir. |  |

| Tanımlar                       |                                                                                                    |  |
|--------------------------------|----------------------------------------------------------------------------------------------------|--|
| Dönemsel Tanımlar (I           | MS) (Bu tanımlar Çalıştığımız Firmanın Bu Dönemini Kapsar)                                                                                                    |  |
| Gelir Gider Ayarları           | Bu formda, Gelir/Gider Girişi uygulamasında kullanılacak olan ayar ve seçenekler yer almaktadır.                                                                                                    |  |
| Gelir Gider Satır Açıkl.       | Gelir/Gider Bilgileri Girişi sırasında Açıklama alanı üzerinde <b>F6</b> tuşu ile seçilebilecek olan çok kullanılan açıklamalar tanımlanır.                                                                                |  |
| Kdv Oranları                   | Gelir/Gider Girişi uygulamasında kullanılan KDV ayırma tuşlarının temsil ettiği KDV Oranları ile ayrılan KDV'nin kaydedileceği hesap kodları girilir.                                                                      |  |
| Belge Tipleri                  | İşletme Defteri Gelir/Gider Girişi sırasında Belge Türü alanı üzerinde <b>F6</b> tuşu ile seçilebilecek olan çok kullanılan belge türleri tanımlanır.                                                                      |  |
| Dönem Tanımlarını<br>Kopyalama | Bu uygulama, başka bir hesap dönemine ait olan kod ve parametre gibi<br>bilgilerin içinde bulunulan döneme kopyalanması için kullanılır. Bilgilerin<br>alınacağı hesap dönemi başka bir firmanın hesap dönemi de olabilir. |  |

Burada anlatılan Menü Açıklamaları sadece Programın İlk Kullanımında İhtiyaç Duyabileceğiniz Menülere ait açıklamalardır.

Programın diğer bölümleri ile ilgili ayrıntılı açıklamalara, Programı kullanırken **F1 (Yardım)** Tuşu ile ulaşabilirsiniz.

### Günlük Kullanım İle İlgili Bilgiler

#### GMS.NET Yazılımı'nın Çalıştırılması

GMS.NET Yazılımı'nı çalıştırmak için aşağıda gösterilen masaüstü simgesi tıklanır.

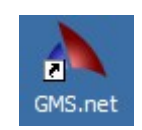

#### Sisteme Giriş

GMS.NET Yazılımı'na giriş yapabilmek için aşağıda gösterilen **Kullanıcı Girişi** formunda yer alan **Kullanıcı Adı** ve **Şifre** bilgileri doldurulmalıdır. GMS.NET sisteminde, "GMS" isimli kullanıcı zaten tanımlı olarak bulunmaktadır. "**GMS**" kulanıcısının şifresi ise "**gms**" dir.

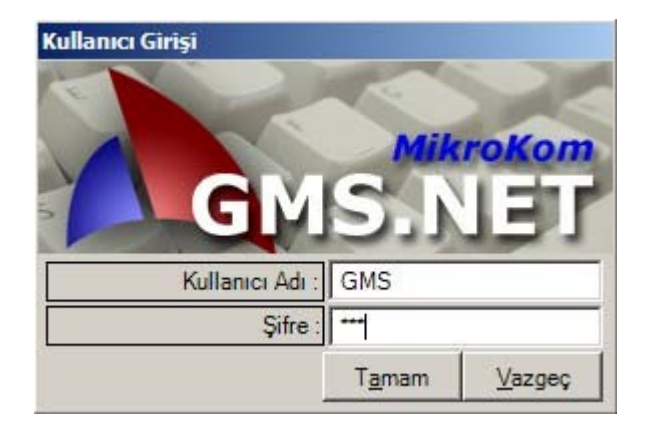

Dikkat : Kullanıcı adı büyük/küçük harflere duyarlı değildir. Yani, "GMS", "Gms", "gms" ibareleri birbirinin aynısıdır. Şifre ise, bunun tersine, büyük/küçük harflere duyarlıdır. Yani, "GMS", "Gms", "gms" ibareleri birbirinden farklıdır. Bu nedenle, şifre bilgisi nasıl tanımlanmış ise o şekilde girilmek zorundadır. "GMS" kullanıcısının varsayılan şifresi "gms"dir. Dolayısı ile aynen bu şekilde küçük harflerle girilmelidir.

GMS.NET Yazılımını kullanmaya başladıktan sonra yeni kullanıcı açabilir, kullanıcıları firmalar, hesap dönemleri ve uygulamalar bazında yetkilendirebilirsiniz.

"GMS" kullanıcısı tüm firmalar, çalışma dönemleri ve uygulamalar için tam yetkilidir, iptal edilemez ve yetki seviyesi azaltılamaz. Ancak, güvenlik açısından "GMS" kullanıcısının şifresini değiştirebilirsiniz.

#### Çalışma Dönemi Seçimi

Aşağıda gösterilen Çalışma Dönemi Seçimi formunda, Başlangıç Ayarları sırasında oluşturulan firma ve çalışma dönemi görülmektedir. Bu dönemi seçmek için **enter** tuşuna basmak yeterlidir. Yeni firma ve çalışma dönemi tanımlamasının nasıl yapılacağı, GMS/5 verilerinin nasıl aktarılacağı GMS.NET içerisindeki yardım sayfalarında detaylı bir biçimde anlatılmıştır.

| Çalışma Dönemi Seçimi                   |                |                |
|-----------------------------------------|----------------|----------------|
| ORNEK<br>2008 (01.01.2008 - 31.12.2008) |                |                |
|                                         |                |                |
|                                         |                |                |
|                                         |                |                |
|                                         |                |                |
|                                         |                |                |
|                                         | -              |                |
|                                         | l <u>a</u> mam | <u>V</u> azgeç |

#### GMS.NET Ana Menüsü

GMS.NET Yazılımında yer alan uygulamaları seçmek ve çalıştırmak için kullanılacak olan menü ekranın üst bölümünde yer almaktadır. Menüdeki seçeneklerden her birisinde bir harf altı çizili olarak

gösterilmiştir. Bu harf, ilgili menü seçeneğinin kısayolunu oluşturmaktadır. Örneğin, Dökümler

menüsünü açmak için Alt-D, Fiş İşlemleri için Alt-F tuş kombinasyonları kullanılır.

<u>P</u>rogram <u>T</u>anımlar <u>H</u>esap Planı İşlemleri <u>F</u>iş İşlemleri <u>S</u>tok İşlemleri <u>D</u>ökümler <u>B</u>eyannameler <u>Y</u>ardımcı Uygulamalar P<u>e</u>ncere

Menü ile ilgili bu tür tuş kombinasyonları GMS.NET Yazılımında hemen hemen her durumda kullanılabilmektedir. Örneğin, fiş girişi sırasında bilanço görüntülenmek isteniyorsa önce **Alt-D** tuş kombinasyonu ile aşağıda gösterilen Dökümler menüsü açılır

| <u>D</u> ök | ümler                 | <u>B</u> eyannameler | <u>Y</u> ardımcı |
|-------------|-----------------------|----------------------|------------------|
|             | Mi <u>z</u> an        |                      |                  |
|             | <u>M</u> uavin Defter |                      |                  |
|             | Hesap D <u>u</u> rumu |                      |                  |
|             | Mali <u>T</u>         | ablolar              |                  |
|             | <u>Y</u> evm          | iye Defteri          |                  |
|             | <u>K</u> ebir         | Defteri              |                  |
|             | <u>R</u> esm          | i Defter Numara      | lama             |

ve sonra **T** tuşuna basılarak Mali <u>T</u>ablolar uygulaması çalıştırılır. Menü detay seçeneklerinin her birisinde de altı çizili bir harf bulunmaktadır. Ör., Mizan için **z**, Mali Tablolar için **T**, Yevmiye Defteri için **Y** gibi. Alt-Harf kombinasyo nu ile ilgili ana menü seçeneği açıldıktan sonra bu seçeneğin altında yer alan bir alt seçeneği çalıştırmak için sadece altı çizili harfe basmak yeterlidir. Görüldüğü gibi, kısayolların kullanımı sayesinde, bir uygulama üzerinde çalışırken o uygulamadan çıkmaksızın başka bir uygulamayı sadece iki tuşla ekrana getirmek mümkündür.

#### Erişim Ağacı

Yukarıda anlatılan menü sistemine alternatif olarak, GMS.NET sisteminde yer alan uygulamaları çalıştırmak için Erişim Ağacı da kullanılabilir. Erişim Ağacı, normalde, ekranda görülmez ancak kullanıcının isteği üzerine **Alt-F1** tuşlarına basılarak açılır.

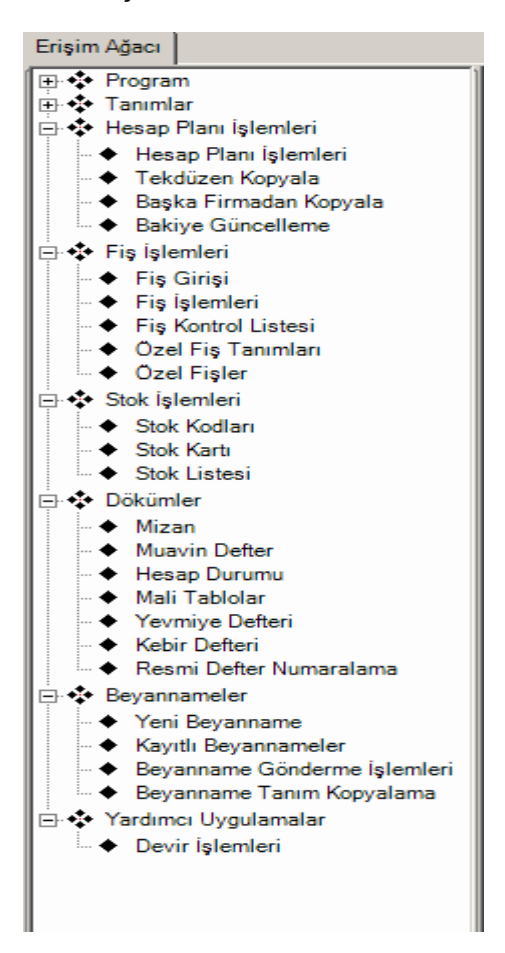

Menü sisteminden farklı olarak, Erişim Ağacında ana menü seçenekleri altında yer alan alt seçenekler açık biçimde görülebilmektedir. Ana menü seçenekleri üzerinde **enter** veya **boşluk** tuşuna basılarak detaylar açılıp kapatılabilir ve detay menü seçenekleri üzerinde **enter** veya **boşluk** tuşuna basılarak da ilgili uygulama çalıştırılır. Seçenekler arasında hareket etmek için **aşağı ok** ve **yukarı ok** tuşları kullanılır.

Erişim Ağacı 🛛 🗛 🗙

Erişim Ağacını kapatmak için üstte bulunan (Kapat) düğmesi tıklanır. Erişim Ağacının otomatik gizleme özelliğini kullanmak için ise yine üstte bulunan düğme tıklanır.

Otomatik gizleme kullanıldığında, fare imleçi Erişim Ağacının dışında bir yere konumlandığında Erişim Ağacı

penceresi sola doğru çekilerek kapatılır. Pencereyi tekrar görünür hale getirmek için imleç solda görülen sekmesinin üzerine konumlanmalıdır.

#### <u>Uygulamalar</u>

GMS.NET Yazılımında, biribiri peşi sıra açılan uygulamalar ekranda sekmeler şeklinde düzenlenir. Aşağıdaki örnekte, Mizan, Muavin Defter, Stok Kartı ve Fiş Girişi uygulamaları çalıştırıldığında ortaya çıkan görüntü gösterilmiştir.

| 📐 GMS.net                                              |                       |                        |
|--------------------------------------------------------|-----------------------|------------------------|
| Program <u>T</u> anımlar <u>H</u> esap Planı İşlemleri | <u>F</u> iş İşlemleri | <u>S</u> tok İşlemleri |
| Mizan   Muavin Defter   Stok Kartı 🗍 Fiş, Mahs         | up, 26.05.2008,       | 1(")                   |

Sekmelerden en üstte olan aktif sekmedir. Sekmeler arasında geçiş yapmak için iki yol vardır. İlk yol olarak aktif hale getirilmek istenen sekmenin başlığı tıklanır. İkinci yöntemde ise **Ctrl-Tab** tuşlarına basılarak aşağıda gösterilen sekmeler arası geçiş penceresi açılır.

| Pencereler                     |
|--------------------------------|
| Fiş, Mahsup, 26.05.2008, 1 (*) |
| Stok Kartı                     |
| Muavin Defter                  |
| Mizan                          |
| Stok Kartı                     |
|                                |

Pencerede o an itibariyle açık olan sekmeler listelenir. **Ctrl-Tab** tuşlarına tekrar basılarak listeden istenilen sekme seçilir ve tuşlar bırakıldığında son seçili olan sekme aktif hale gelir.

#### Bilgi Girişi ve Klavye Kullanımı

<u>Metin Kutularına Bilgi Girişi :</u> Metin kutusu, hem harf hem de sayı girilebilen alanlara verilen isimdir. Örneğin, Hesap Kodu, Hesap Adı, Fiş Satır Açıklaması gibi alanlar metin kutusudur. Bir metin

kutusunun üzerine gelindiğinde kutudaki metin aşağıda görüldüğü gibi seçili olarak gösterilir.

07/05 vadeli çekler

Bu durumda herhangi bir harf, rakam veya özel işaret tuşuna basılması halinde seçili metin silinir ve yerini girilen yeni karakterler alır.

Seçili metni silmeden üzerinde değişiklik yapmak için şu tuşlar kullanılır :

End veya Sağ Ok : Metnin en sonuna gider, seçim kaldırılır.

Home veya Sol Ok : Metnin en başına gider, seçim kaldırılır.

Sağ ve Sol Ok : Metin seçili durumda değil iken sağa ve sola hareket etmek için kullanılır.

Shift-Sağ Ok ve Shift-Sol Ok : Metnin bir bölümünü seçmek için kullanılır.

Ctrl-C : Seçili metni kopyalar.

Ctrl-X : Seçili metni keser. (Kopyalar ve siler).

Ctrl-V : Daha önce seçilmiş bir metni yapıştırır.

Delete : Seçili metin yoksa imleçin sağındaki karakteri siler, varsa seçili bölgeyi siler.

Backspace (Å ) : Seçili metin yoksa imleçin solundaki karakteri siler, varsa seçili bölgeyi siler.

**Tarih Alanlarına Bilgi Girişi :** Tarih alanlarına gün ve ay rakamları iki basamaklı olarak girilir. Örneğin, 5 Haziran tarihini girmek için sırasıyla 0,5,0,6 tuşlarına basılmalıdır. Gün bölümünden aya veya ay bölümünden yıla geçiş otomatik olarak gerçekleştiği için enter tuşuna basılmamalıdır. Sol ve sağ ok tuşları tarih alanı içerisinde sola ve sağa hareket etmek için kullanılır. Tarih alanı üzerinde F4 tuşuna basılarak ekranda takvim görüntülenebilir.

Tarih : 3.01.2005

**Sayısal Alanlara Bilgi Girişi :** Sayısal alanlar, sadece sayıların girilebildiği metin kutularıdır. Örnek olarak, fişteki borç/alacak tutarı gösterilebilir. Bir sayısal alan üzerine gelindiğinde kutudaki sayı aşağıda görüldüğü gibi seçili olarak gösterilir.

Bu durumda herhangi bir rakam veya aritmetik işlem tuşuna basılması halinde seçili sayı silinir ve yerini girilen yeni karakterler alır. Seçili sayıyı silmeden üzerinde değişiklik yapmak için şu tuşlar kullanılır :

End veya Sağ Ok : Sayının en sonuna gider, seçim kaldırılır.

Home veya Sol Ok : Sayının en başına gider, seçim kaldırılır.

Sağ ve Sol Ok : Sayı seçili durumda değil iken sağa ve sola hareket etmek için kullanılır.

Shift-Sağ Ok ve Shift-Sol Ok : Sayının bir bölümünü seçmek için kullanılır.

Ctrl-C : Sayının seçili bölümünü kopyalar.

Ctrl-X : Sayının seçili bölümünü keser. (Kopyalar ve siler).

Ctrl-V : Daha önce seçilmiş bir metni yapıştırır.

Delete : Seçili bir bölüm yoksa imleçin sağındaki karakteri siler, varsa seçili bölgeyi siler.

Backspace (Å): Seçili bir bölüm yoksa imleçin solundaki karakteri siler, varsa seçili bölgeyi siler.

+, -, \* ve / Tuşları : Sayısal alanı hesap makinesi gibi kullanarak aritmetik işlem yapmak için kullanılır.

**Liste Kutuları :** Liste kutuları, verilen seçenekler listesinden birini seçmek için kullanılır. Liste kutularına örnek olarak fiş tipleri liste kutusu, Evet/Hayır veya Dahil/Hariç gibi seçimlerin yapıldığı kutular gösterilebilir.

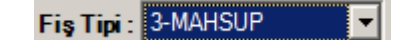

Listede yer alan seçenekleri görmek için F4 veya F6 tuşlarından birine basılır. Bu durumda liste kutusunun altında ilgili liste görülür.

| 3-MAHSUP |           |
|----------|-----------|
| KOD      | AÇIKLAMA  |
| 0        | 0-AÇILIŞ  |
| . 1      | 1-TAHSIL  |
| 2        | 2-TEDIYE  |
| 3        | 3-MAHSUP  |
| 9        | 9-KAPANIŞ |

Listeyi açmadan seçim yapmak için ise listede yer alan seçeneklerden seçilmek istenilenin ilk karakterine tekabül eden tuşa basılır. Örneğin, listeyi açmadan Tahsil fişi seçeneğini seçmek için bu seçeneğin ilk karakteri olan 1 tuşuna basmak yeterlidir. Yine aynı şekilde, seçenekleri "Evet" ve "Hayır" olan bir liste kutusunda "Evet" seçeneğini seçmek için "E", "Hayır" seçeneğini seçmek için "H" tuşuna basılmalıdır.

**<u>Seçenek Kutuları</u>**: Seçenek kutuları, iki veya daha fazla seçenekten sadece birisinin işaretenerek seçilebileceği giriş alanarıdır. Seçenek kutularına örnek aşağıda gösterilmiştir.

| Yazıcı : 💿 Windows 🔿 Nokta Vuruşlu |  |
|------------------------------------|--|
|------------------------------------|--|

Seçenekler arasında hareket etmek için sağ ve sol ok tuşları kullanılır. Bir seçeneği işaretlemek

(seçmek) için ise boşluk tuşuna basılır.

**Onay Kutuları :** Onay kutuları, belirli bir işlem için bir seçeneğin kullanılıp kullanılmayacağını veya bir durumun onaylanıp onaylanmadığını belirtir. Onay kutularına örnek aşağıda gösterilmiştir.

Miktarsız İşlemler Dahil : 🔽

Seçeneğin onay durumunu değiştirmek (onaylamak veya onaylamamak) için boşluk tuşuna basılır.

**Tablolar :** Tablolar, veri girişi veya bilgi görüntüleme (rapor) amaçlı elemanlardır. GMS.NET Yazılımında iki tür tablo vardır.

Birinci tür tablolar veri girişi için kullanılan hesap planı, fiş girişi gibi tablolardır.

| SIRA 🔺 | HESAP KODU | HESAP ADI | BELGE TÜRÜ | BELGE TARÌHÌ | BELGE NO | AÇIKLAMA | MİKTAR | BORÇ | ALACAK | KDV SIZ TUTAR |
|--------|------------|-----------|------------|--------------|----------|----------|--------|------|--------|---------------|
| 1      | <b>•</b>   |           |            |              |          |          |        |      |        |               |
|        |            |           |            |              |          |          |        |      |        |               |

Bu tür tablolarda satırlar ve sütunlar arasında hareket etmek için aşağıda listelenen tuşlar kullanılır.

Yukarı Ok : Bir üst satıra çıkmak için kullanılır.

Aşağı Ok : Bir alt satıra inmek için kullanılır.

PgUp : Bir önceki sayfayı ekrana getirmek için kulanılır.
PgDn : Bir sonraki sayfayı ekrana getirmek için kulanılır.
Enter veya Tab : Bir sonraki sütuna geçmek için kullanılır.
Ctrl-Sol Ok veya Shift-Tab : Bir önceki sütuna geçmek için kullanılır.

Ctrl-Home : Tablonun ilk satırına gider.

Ctrl-End : Tablonun son satırının altındaki boş satıra gider.

**Shift-Enter** : Tablodaki herhangi bir kolon üzerinde iken bir alt satırın ilk kolonuna gitmek (satırbaşı) için kullanılır.

**Ctrl-Enter :** Üzerinde bulunulan hücreye bir üst satırda aynı hücrede yer alan bilgiyi kopyalar ve bir sonraki kolona geçer.

**Ctrl-Shift-Enter :** Üzerinde bulunulan hücreye bir üst satırda aynı hücrede yer alan bilgiyi kopyalar ve aynı hücrede kalır.

Ctrl-PgUp : Bir önceki hesabı, fişi vb. ekrana getirir.

Ctrl-PgDn : Bir önceki hesabı, fişi vb. ekrana getirir.

İkinci tür tablolar ise, bilgi girişi yapılmayan sadece bilgi görüntüleme (rapor) amaçlı tabloardır. Bu tablolara örnek olarak, Mizan, Muavin Defter, Mali Tablolar gösterilebilir.

| Tarih 🔺    | Fiş Tipi | Fiş No | Belge<br>Türü | Belge<br>Tarihi | Belge<br>No | Açıklama         | Borç<br>Tutar | Alacak<br>Tutar | Borç Tutar<br>Bakiye | Alacak Tutar<br>Bakiye | B Form<br>Tutari |
|------------|----------|--------|---------------|-----------------|-------------|------------------|---------------|-----------------|----------------------|------------------------|------------------|
| 01.01.2008 |          |        |               |                 |             | Devir            |               |                 |                      |                        |                  |
| 02.01.2008 | MAHSUP   | 1      | EKSTRE        | 02.01.2008      | 4444        | 4218 0766148 /A. |               | 47,49           |                      | 47,49                  |                  |

Bu tür tablolarda şu tuşlar kullanılır :

Yukarı Ok : Bir üst satıra çıkmak için kullanılır.

Aşağı Ok : Bir alt satıra inmek için kullanılır.

PgUp : Bir önceki sayfayı ekrana getirmek için kulanılır.
 PgDn : Bir sonraki sayfayı ekrana getirmek için kulanılır.
 Ctrl-Home : Tablonun ilk satırına gider.
 Ctrl-End : Tablonun son satırının altındaki boş satıra gider.

Ctrl-PgUp : Bir önceki hesabı, fişi vb. ekrana getirir.

Ctrl-PgDn : Bir önceki hesabı, fişi vb. ekrana getirir.

Bazı tablolarda, o tablonun işlevine bağlı olarak kullanılan farklı tuşlar olabilir. Bu tuşların neler olduğunu öğrenmek için ilgili tablo üzerinde F1 (Yardım) tuşu kullanılarak ekrana getirilen Yardım sayfasına bakılmalıdır.

**Tablolarda sütun genişlikleri ayarlanabilir ve yapılan ayarlar saklanabilir.** Bunun için fare işaretleyicisi kolon başlıklarının yer aldığı bölümde istenen kolonun sağındaki kolon ayrım çizgisi

üzerine getirilir ve işaretleyicinin haline gelmesi sağlanır. Bundan sonra, farenin sol tuşu basılı tutularak sola veya sağa hareket ettirilir ve istenilen kolon genişliği sağlandığında sol tuş serbest bırakılır.

Tablodaki bilgiler (satırlar) istenilen bir sütuna göre sıralanabilir.Bunun için, sıralama yapılmak istenensütunun başlığı tıklanmalıdır. İlk tıklamada tıklanan sütundan artan sıralama, ikinci tıklamada ise azalan sıralamayapılacaktır. Herhangi bir anda geçerli olan sıralamanın hangi kolondan olduğu ve artan/azalan özelliği ilgili kolonbaşlığının yanındaki(artan) ve(azalan) simgeleri ile gösterilir.

**Formlar :** Formlar, bilgi girişi, tanımlamalar veya işlem parametrelerinin girilmesi için kullanılan araçlardır. Formlara bir örnek aşağıda gösterilmiştir

| Yeni Hesap Aç     |                               |
|-------------------|-------------------------------|
|                   |                               |
|                   |                               |
| Kod :             | 102                           |
| Hesap Adı :       | BANKALAR                      |
| Stok Kodu :       |                               |
| Birim :           |                               |
| Ticari Unvan :    |                               |
| Vergi Dairesi :   |                               |
| Vergi Kimlik No : |                               |
| To Kimlik No :    |                               |
| Ülke :            | <b>•</b>                      |
|                   | K <u>a</u> ydet <u>K</u> apat |

Formlar, metin kutusu, sayısal giriş kutusu, tarih, liste kutusu gibi elemanlardan oluşur. Bir elemandan (alandan) bir sonrakine geçmek için **enter** veya **tab** tuşlarında biri kullanılır. Bir önceki alana geri dönmek için ise **Shift-Tab** tuşu kullanılır.

Formlarda, genel olarak, formun sonlandırılması ile ilgili olan Tamam/Vazgeç, Kaydet/Kapat, Başlat/Son vb. gibi düğmeler bulunur. Bu düğmeleri kullanabilmek için istenilenin üzerine fare ile tıklamak veya düğmenin üzerinde yazılı olan etiketin altı çizili karakterine Alt tuşu ile birlikte basmak gerekir. Örneğin, Kaydet düğmesini işletmek için **Alt-A** tuşuna, <u>V</u>azgeç düğmesini işletmek için **Alt-V** tuşuna basılmalıdır. Düğme etiketlerindeki altı çizili karakterler, Windows İşletim Sistemi'nin ayarlarına bağlı olarak, her zaman görülemeyebilir. Eğer bu karakterler görülemiyor ise görünür hale getirmek için **Alt** tuşuna bir defa basılmalıdır.

**<u>Araç Cubukları :</u>** Araç çubukları, genellikle form ve tabloların sol üst tarafında yer alan ve çeşitli simgelerden oluşan elemanlardır. Araç çubuklarındaki simgelerin her birisi bir işlevi (Kaydet, Sil, Kapat, Yardım vb. gibi) temsil eder. Araç çubuklarındaki simgeler sadece fare ile tıklanarak kullanılabilirler. Ancak, GMS.NET yazılımında araç çubuklarındaki simgelerin tümü form üzerinde düğme şeklinde veya tabloların içerik menülerinde yer almaktadır.

**İçerik Menüleri :** İçerik menüleri, tablo satırları veya formların üzerinde farenin sağ tuşuna basarak veya klavyedeki Pencere tuşu kullanılarak açılan ve o durumda kullanılabilecek işlevleri ve bu işlevlerin yerine getirilmesi için kullanılması gereken tuşları gösteren menülerdir. Aşağıda bir içerik menüsü örneği yer almaktadır.

|          | Satır <u>E</u> kle      | Insert         |
|----------|-------------------------|----------------|
| 7        | Kod Değiştir            | Alt + Enter    |
| $\times$ | <u>S</u> il             | Ctrl+Delete    |
|          | Toplu Sil               | Ctrl+Shift+Del |
|          | Üstteki Hücreyi Kopyala | Ctrl+Enter     |
| 5        | Satırda İşlem İptal     | F10            |
|          | Stok Kodları            | Ctrl+S         |
|          | Hesap D <u>u</u> rumu   | F3             |
|          | Mua <u>v</u> in         | F4             |
| 8=       | Adres Girişi            | Ctrl+Shift+A   |
| 4        | Yazdır                  | Ctrl+P         |
| 2        | Excel 'e Aktar          | Ctrl+E         |
| P        | <u>B</u> ul             | Ctrl+Z         |
| 2        | <u>Y</u> enile          | F5             |
| 0        | Yardı <u>m</u>          | F1             |
| 0        | <u>K</u> apat           | Esc            |

<u>Hesap Makinesi</u>: GMS.NET yazılımında, herhangi bir konumda iken, **Ctrl->** tuşlarına basılarak Windows İşletim Sisteminin standart hesap makinesi ekrana getirilebilir.